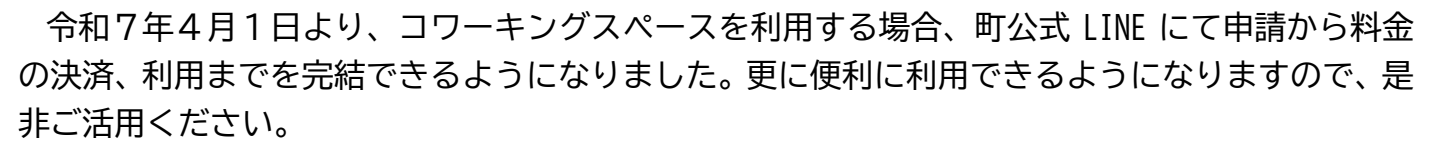

(利用イメージ)

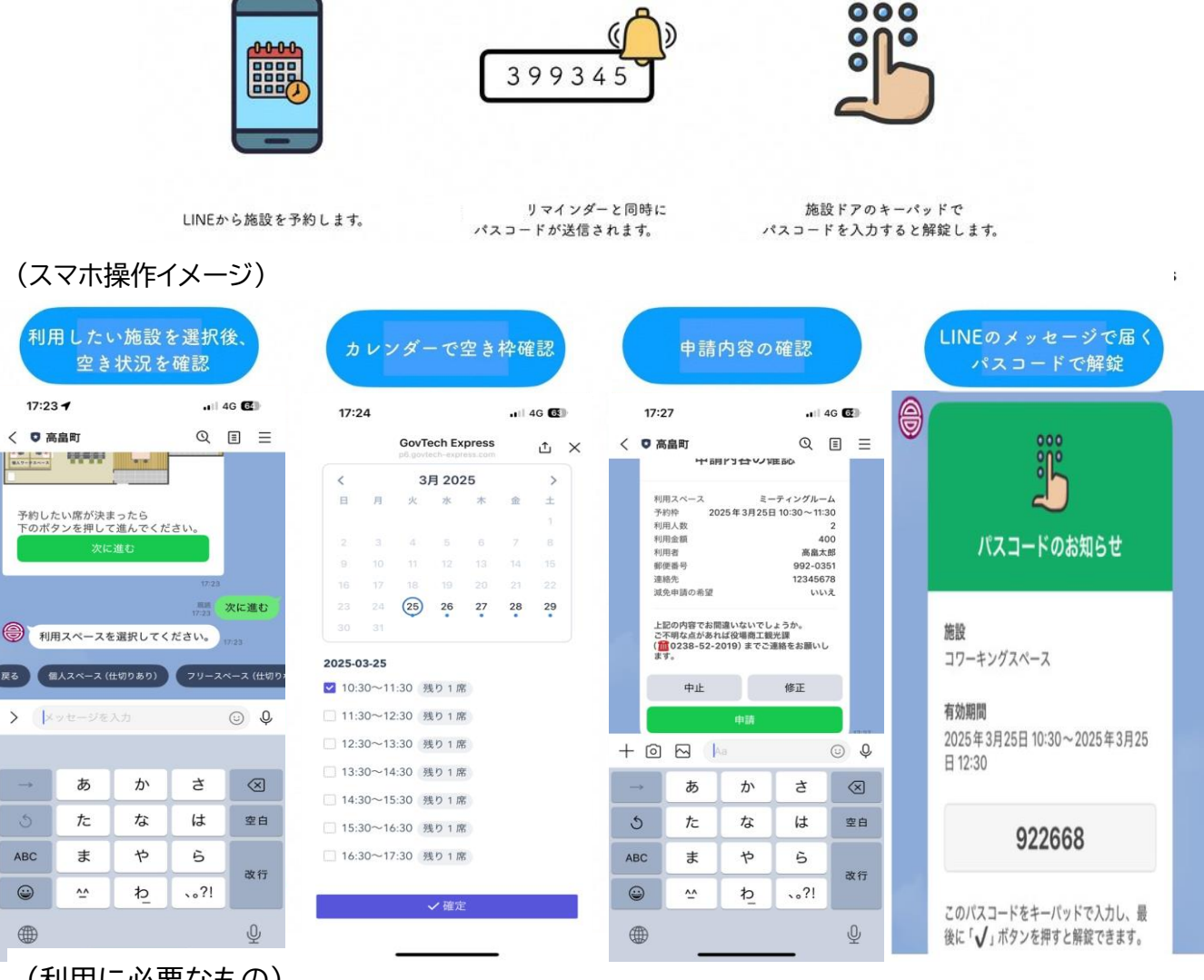

(利用に必要なもの) ①高畠町公式LINEで友だち登録 ②クレジットカード又はPayPay ※減免を受ける場合は別途手続きが必要

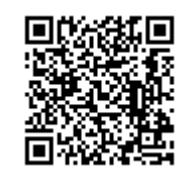

※こちらの QR コードから友達 登録をお願いします。

TAKAHATA

(入口の鍵について)

ABC

•

①パスコードが通知されますので、入口のキーパットに入力し、解除ボタンを押すことで解 錠されます。

②開錠後、10秒でオートロックされます。

③お帰りの際はスマートロックのボタンを押すと解錠しますので、退室後扉を閉じ、施錠を 確認の上お帰りください。

> ご不明な点があれば下記までご連絡お願いします。 高畠町役場 商工観光課:0238-52-2019

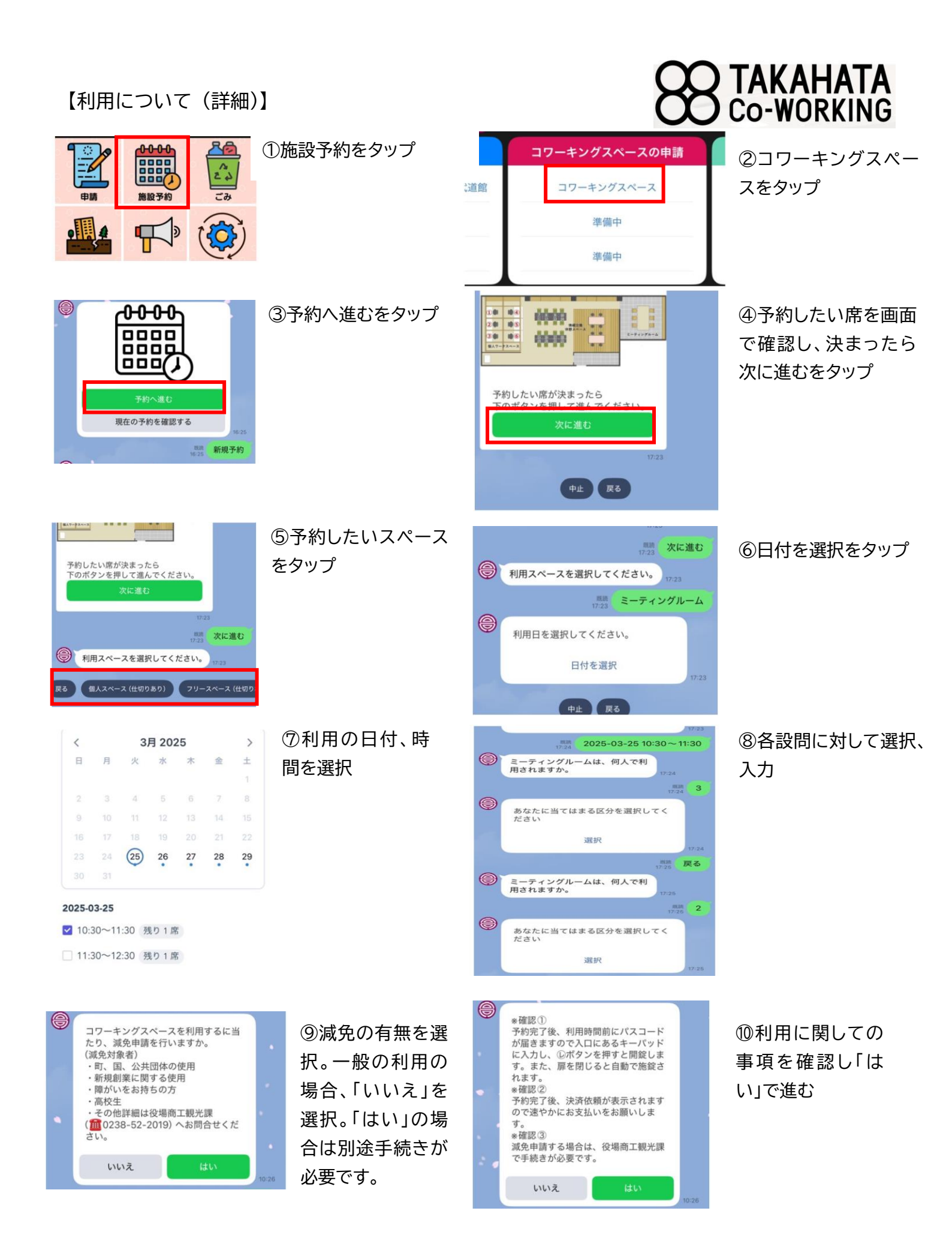

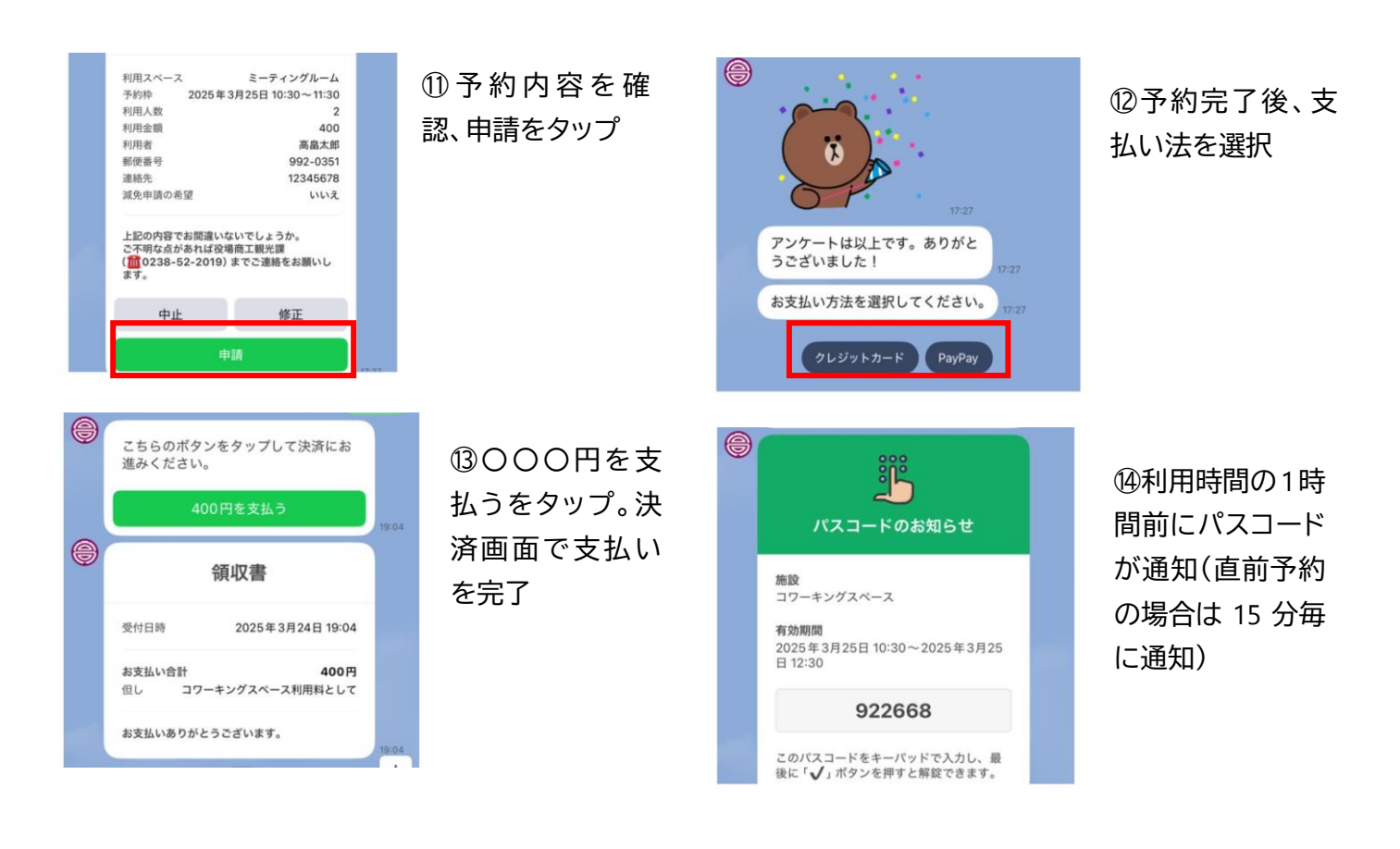

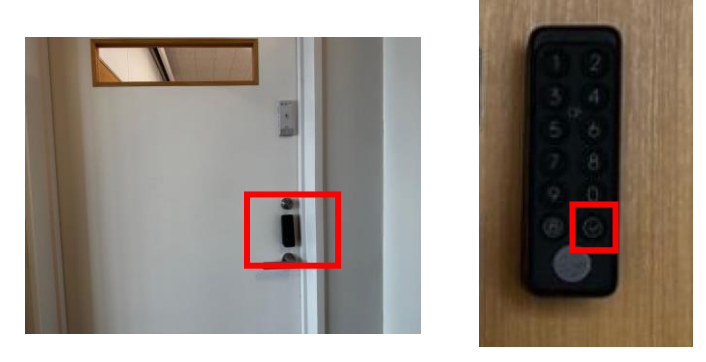

⑮入口のキーパットにパスコードを入力し、⊙ボタンを押すと解錠されます。
解錠後、10秒でオートロックされるので、中に入り次第ドアを閉めた状態で利用してください。

注)減免申請で「はい」を選択した場合は、役場商工観光課で手続きが必要です。

(途中退室、お帰りの際の操作方法)

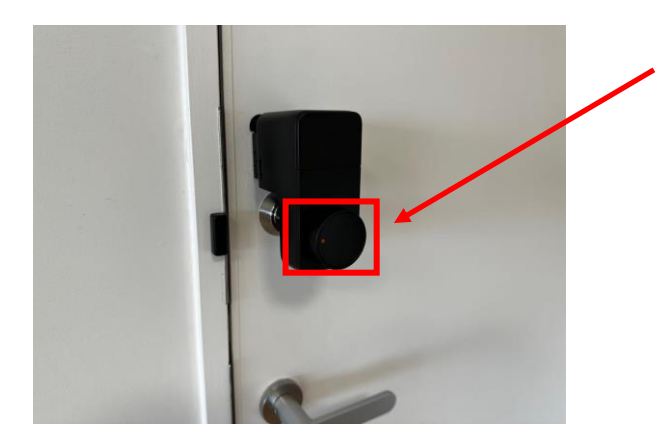

13こちらを押すと開錠しますので、退室し扉を閉 めてください。再度入室する際はパスコードを入 力し、中にお入りください。

<u>注)パスコードは利用終了時間を過ぎると使用で</u> <u>きなくなります</u>ので、お帰りの際は忘れ物等ない よう確認の上、退室するようにしてください。

ご不明な点があれば下記までご連絡お願いします。 高畠町役場 商工観光課:0238-52-2019